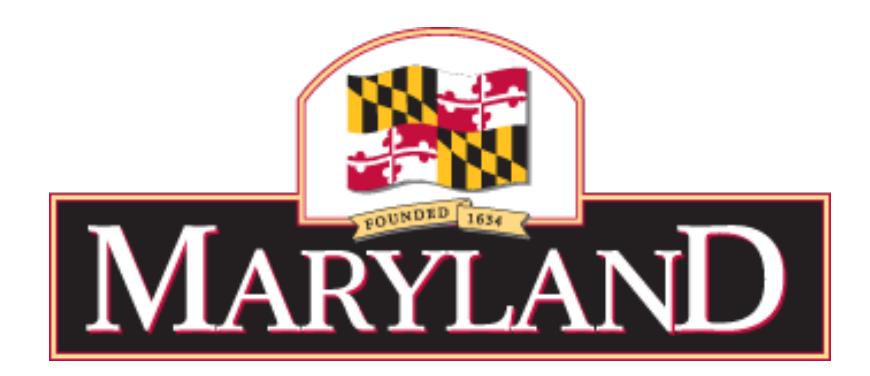

# Best Practices for Finding Solicitations and Submitting Responses in eMMA

Presented by: Marvin Anderson, Customer Support Program Manager Tyrone Carter, IT Functional Analyst II Bryan Mills, IT Functional Analyst II

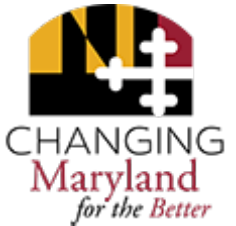

### **TOPICS IN THIS SESSION**

1. Optimizing Your Supplier Profile

2. Finding Public Opportunities

3. Understanding Notifications

4. Ensuring Successful Submission

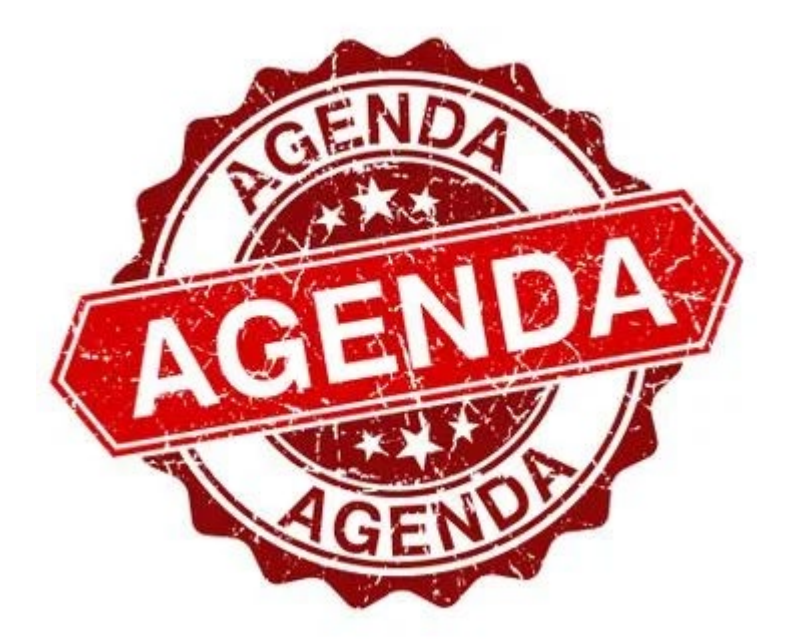

5. Where and When to Seek Help

### **1. OPTIMIZING YOUR SUPPLIER PROFILE**

First things first.....ensure your Supplier profile is complete!

Registration in eMMA is a **2-step process**:

- 1. Initial form establishes the Supplier record.
- 2. Once initial Supplier record is established, login to customize the following:

### Contacts

Who else at your company needs to be listed as a POC? Is the initial registrant the authorized Admin for the Supplier record? Assign role "Primary Contact" to receive direct solicitation notifications.

### **Commodities and Service Areas**

Select at the main (top-level) tiers in addition to niche-specific categories.

### **Diversity Credentials**

Apply & submit your SBR or VSBE applications, if eligible.

## ASSIGNING & INVITING CONTACTS

| く り ☆                                     | Vendor: SUP029243 - Whosits           | & Whatsits (Registered)       | Search (                           |
|-------------------------------------------|---------------------------------------|-------------------------------|------------------------------------|
| Supplier Overview                         | Fields marked by an asterisk * are ma | Save & Close Save             | Start On-Boarding Create RFI +     |
| Company Information                       | Vendor Contacts                       |                               | Admin identified                   |
| Credentials<br>Qualifications<br>Activity | + Create Contact Select Exis          | Other assigned vendors        | Primary Contact     identified (if |
| ) Workflow                                | 🖉 🗙 Whosit Apple 🖂                    |                               | different)                         |
|                                           |                                       | Automatic     Primary Contact | Assign the                         |
|                                           | 🏕 🗙 Whosit Banana 🖂                   | Primary Contact               | PRIMARY<br>CONTACT role to         |
|                                           |                                       | × Sales                       | anyone you wish to<br>ensure gets  |
|                                           |                                       | × Accounting                  | solicitation                       |

## SELECT COMMODITY/SERVICE CODES

| emma             | General Info. Sourcing Contracts                                                                         |                                                                                                    | Accessibility | Ţ | 0 | Apple W. | ~   |
|------------------|----------------------------------------------------------------------------------------------------|----------------------------------------------------------------------------------------------------|---------------|---|---|----------|-----|
| <                | Company Info                                                                                             | Commodity selector                                                                                                    |               |   |   | □ ×      | 3   |
| Company Info     |                                                                                                    | Check all  Check all  Diplication of the second state of the second state of the seco |               |   |   |          | e X |
| Credentials      | This environment is used for Training - Th                                                               | <ul> <li>         B □ 12000000 - Chemicals including Bio Chemicals and Gas Materials     </li> <li>         B □ 180 13000000 - Resin and Rosin and Rubber and Foam and Film and Elastomeric Materials     </li> <li>         B □ 14000000 - Paper Materials and Products     </li> </ul>                                                                                                    |               |   |   |          |     |
| û Qualifications | <ul> <li>Fields marked by an asterisk * are mandatory</li> <li>Expected date format: M/d/yyyy</li> </ul> | <ul> <li>         B □ 對□ 15000000 - Fuels and Fuel Additives and Lubricants and Anti corrosive Materials         D □ 對□ 20000000 - Mining and Well Drilling Machinery and Accessories         C □ 對□ 21000000 - Farming and Fishing and Forestry and Wildlife Machinery and Accessories         </li> </ul>                                                                                                    |               |   |   |          | ×   |
|                  | Additional Information                                                                                   | B □ ﷺ 22000000 - Building and Construction Machinery and Accessories     S ▼ ﷺ 23000000 - Industrial Manufacturing and Processing Machinery and Accessories                                                                                                    |               |   |   |          |     |
|                  | Areas Servicing (1)*                                                                                     |                                                                                                    |               |   |   |          |     |
|                  | Maryland × Baltimore (MD) × Frederick (MD)                                                               | <ul> <li>         ⊞ 23120000 - Textile and fabric machinery and accessories     </li> <li>         ⊞</li></ul>                                                                                                    |               |   |   |          |     |
|                  | Commodities ①*                                                                                           | B 23140000 - Leatherworking repairing machinery and equipment     A                                                                                                    |               |   |   |          |     |
|                  |                                                                                                    | ⊞          Z3150000 - Industrial process machinery and equipment and supplies                                                                                                    |               |   |   |          |     |
|                  | 0 Result(s)                                                                                              | <ul> <li>B □ 123160000 - Foundry machines and equipment and supplies</li> <li>B □ 12 23180000 - Industrial food and beverage equipment</li> <li>B □ 12 23190000 - Mixers and their parts and accessories</li> <li>B □ 12 23200000 - Mass transfer equipment</li> <li>C 23210000 - Electronic manufacturing machinery and equipment and accessories</li> </ul>                                                                                                    |               |   |   |          |     |

### Select at the main (top-level) tiers in addition to niche-specific categories

## APPLY FOR SBR/VSBE or MBE CERTIFICATION

| emma                        | General Info. Sourcing                        | Contracts             |                                           |                   |        | Accessibility | 🗘 🙆 Apple W. 🗸           |
|-----------------------------|-----------------------------------------------|-----------------------|-------------------------------------------|-------------------|--------|---------------|--------------------------|
| <                           | Company Info                                  | Edit document : Certi | fications                                 |                   |        | ⊕ <b>□ ×</b>  | ۹ 🖪                      |
| ~                           |                                               |                       |                                           | Save Save & Close | 1      |               |                          |
| 1 Company Info              |                                               | Document              | Credentials / Documents                   |                   | _      |               |                          |
| Contacts                    | Legal Documents                               |                       | Type*                                     |                   | •      |               |                          |
| 🖒 Qualifications            | Add legal documents                           |                       | Certifications / Other (Certifications)   |                   |        |               |                          |
|                             | 0 Result(s)                                   |                       | Certifications / SBR Application          |                   |        |               |                          |
|                             |                                               |                       | Certifications / VSBE Application         |                   |        |               |                          |
|                             | Certifications                                |                       | Certifications / Certificate of Insurance | Fundation Data    | Status |               |                          |
|                             | Add certifications                            |                       | iii 10/15/2021                            | 10/15/2021        | Draft  |               |                          |
|                             | Att. <u>Certification T</u><br>SBR Applicatio |                       | Document's owner<br>WHOSIT Apple          |                   |        |               |                          |
|                             | VSBE Applicat                                 |                       | Comments                                  |                   |        |               |                          |
|                             | 2 Result(s)                                   |                       | Add a comment here                        |                   |        |               |                          |
|                             | Other Documents                               |                       |                                           |                   |        |               |                          |
|                             | Add other documents<br>0 Result(s)            |                       |                                           |                   |        |               |                          |
| [Site map] [Legal mentions] |                                               |                       |                                           |                   |        |               | Maryland v2.0 © Training |

To apply to the MBE certification, go check out the Maryland Department of Transportation website!

### 2. FINDING PUBLIC OPPORTUNITIES

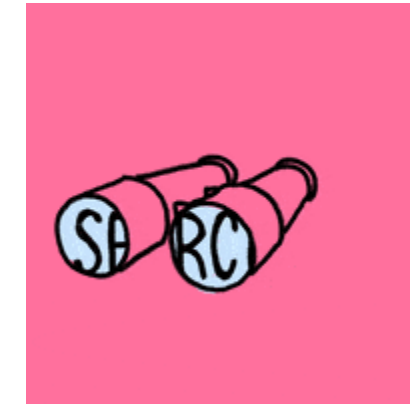

- Browse eMMA's <u>Public Solicitations</u> page.
- Check for State Agency procurement websites.
- View the <u>Procurement Forecast</u> published by the Governor's Office for Small, Minority & Women Business Affairs.

## EMMA'S PUBLIC SOLICITATONS PAGE

| em                                            | New Vendor? Register Now Vendor Search Public                                                      | : Solicitati  | ons Public Cont  | racts        |                                                                                       |                                      |                                          | Accessibility            | ¢          |
|-----------------------------------------------|----------------------------------------------------------------------------------------------------|---------------|------------------|--------------|---------------------------------------------------------------------------------------|--------------------------------------|------------------------------------------|--------------------------|------------|
| < "D                                          | Public Solicitations                                                                               |               | 50               |              |                                                                                       |                                      |                                          |                          |            |
| Keywords<br>Category<br>> Adva<br>Filters Sta | Status<br>• Open Or Q Search<br>anced Search<br>tus : Open X                                       | R             | eset             |              |                                                                                       |                                      |                                          |                          |            |
| ID                                            | Title                                                                                              | <u>Status</u> | Due / Close Date | Publish Date | Main Category                                                                         | Solicitation Type                    | Issuing Agency                           | Bid Holders List 🧕       | MM ID      |
| BPM026184                                     | ABERDEEN MARC STATION CONNECTIVITY ENHANCEMENT                                                     | Open          | 10/29/2021       | 10/15/2021   | Concrete installation and repair services                                             | Public Notice                        | City of Aberdeen                         |                          |            |
| BPM026048                                     | Project No. 2021-05 On-Call Landscape Architect/Civil Engineering<br>Services for Park Development | Open          | 10/26/2021       | 10/15/2021   | Professional engineering services                                                     | IFB: Invitation for Bid              | Baltimore County<br>Government           |                          |            |
| BPM025971                                     | CMREC Headquarters Design Bid/Build                                                                | Open          | 10/19/2021       | 10/15/2021   | Structures and Building and Construction and Manufacturing<br>Components and Supplies | Public Notice                        | University of Maryland -<br>College Park |                          |            |
| BPM026301                                     | RFB No. B-1660 On-Call Bridge Services                                                             | Open          | 11/17/2021       | 10/15/2021   | BRIDGE CONSTRUCTION AND REPAIR SERVICE                                                | Public Notice                        | Baltimore County<br>Government           |                          |            |
| BPM026290                                     | FY22 Winter Crab Dredge Survey                                                                     | Open          | 11/5/2021        | 10/15/2021   | Dredging service                                                                      | Request for Information &<br>Pricing | Department of Natural<br>Resources       |                          |            |
| BPM026303                                     | Annual Maintenance for the Motor Vessel Port Endeavor                                              | Open          | 11/3/2021        | 10/15/2021   | Water transport vessel maintenance and repair services                                | Public Notice                        | Maryland Port<br>Administration          | View                     |            |
| BPM026302                                     | Harriet Tubman Underground Railroad Visitor Center Janitorial Services                             | Open          | 11/5/2021        | 10/15/2021   | Cleaning and janitorial supplies                                                      | Request for Information &<br>Pricing | Department of Natural<br>Resources       |                          |            |
| BPM025548                                     | BA-108-222-003 Replace Air Compressor @ Annapolis Data Center                                      | Open          | 10/25/2021       | 10/15/2021   | Heating and cooling and air conditioning HVAC construction and maintenance services   | IFB: Invitation for Bid              | Department of General<br>Services        |                          |            |
| BPM026110                                     | Intelligent Transportation Systems (ITS) Field Hardware Maintenance                                | Open          | 11/1/2021        | 10/15/2021   | Electrical system services                                                            | Public Notice                        | Maryland Transportation<br>Authority     |                          |            |
| mapj (Legal m                                 | entionsj                                                                                           |               |                  |              |                                                                                       |                                      | eMaryland                                | Marketplace Advantage (e | IMMAJ V2.0 |

[Site

### GOSMWBA'S PROCUREMENT FORECAST

|                                                          | omen Business Affa                               |                                         | f a                        |
|----------------------------------------------------------|--------------------------------------------------|-----------------------------------------|----------------------------|
| HOME MBE PROG                                            | RAM SBR PROGRAM VSBE PROGRAM                     | RESOURCES PROC                          | CUREMENT FORECAST          |
| Quick Links                                              | <b>Procurement Forecas</b>                       | t Portal                                |                            |
| > About Us                                               | Welcome to Maryland's Procurement Forec          | cast Portal for Fiscal Year 202         | 2.                         |
| <ul> <li>FAQs</li> <li>Legislation and Policy</li> </ul> | This database is populated with <u>projected</u> | purchases of \$100,000 and ab           | ove for the current fiscal |
| > Outreach<br>> News                                     | We strongly advise you to connect with the       | e buver directly for details and        | updates.                   |
| <ul> <li>Reports</li> <li>Contact Us</li> </ul>          | To obtain the contact information of the bu      | yer, download your search re            | sults by clicking          |
|                                                          | on "EXPORT TO EXCEL" below.                      |                                         |                            |
|                                                          |                                                  |                                         | Export To Excel            |
|                                                          | Search - Description                             | Search                                  | Reset All Filters          |
|                                                          | Search by Agency                                 | •                                       |                            |
|                                                          | Search by Procurement Categories                 | ✓ Search by Region                      | •                          |
|                                                          | Search by Contract Value                         | <ul> <li>Search by Projected</li> </ul> | Advertisement Dates 🗸      |
|                                                          | couldry contract rundo                           |                                         |                            |

### **3. UNDERSTANDING NOTIFICATIONS**

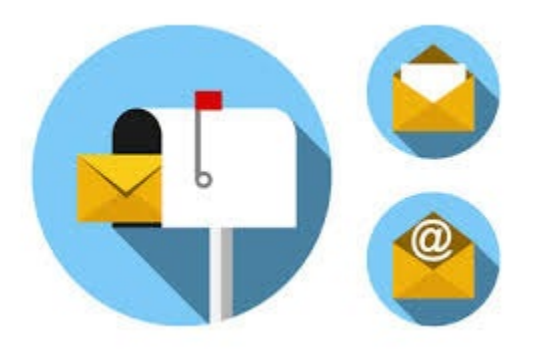

You'll receive system-sent notifications at different stages of both account activation and a given solicitation's procurement cycle. Here's a heads-up on what to keep an eye out for in:

- Initial Supplier Registration & Setup
- New Solicitation Posting
- Selection or Non-Selection of Award\*
- Contract Award Signature or Acknowledgment\*

\* Please note that many system-sent notifications are at the discretion of the Procurement Officer to send via the system or directly through their Agency email provider.

## **INITIAL SUPPLIER REGISTRATION & SETUP**

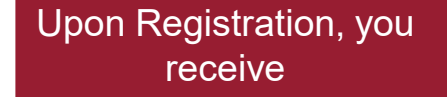

| four emina vendor sen-kegistration has been approved                                                                                                    |  |
|----------------------------------------------------------------------------------------------------|--|
| Message                                                                                                    |  |
| Dear Sini Jacob,                                                                                                    |  |
| Your Vendor self-registration to eMaryland Marketplace Advantage (eMMA) has been approved.                                                                   |  |
| Please sign in using your email address as your username and the password you set on the registration page.<br>If needed, use the link 'Lost your password?' |  |
| If you have questions or concerns, contact the Help Desk at eMMA.helpdesk@maryland.gov                                                                       |  |
| RemmA_logo_SM1_jpg                                                                                                    |  |
| This is an automatically generated e-mail, please do not reply                                                                                               |  |

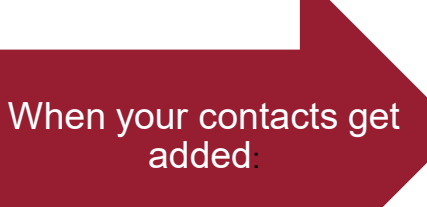

#### Subject

Subject

Invite to eMaryland Marketplace Advantage (eMMA)

#### Message

Dear Apple Whosit,

You have just been assigned access to the eMaryland Marketplace Advantage (eMMA) application for the supplier Whosits & Whatsits with the following login ID:

apple@whosit.com

You now have to set a password on the following page set password. You will then be allowed to connect to eMMA at login.

This is an automatically generated email, please do not reply. Reach out to eMMA.helpdesk@maryland.gov if you need assistance.

@eMMA\_logo\_SM\_\_1\_.jpg

This is an automatically generated e-mail, please do not reply

## NEW SOLICITATION POSTING

#### Subject

New / Updated Solicitation: Grooming for K-9 Units

#### Message

You are invited to respond to the solicitation listed below. Please CLICK HERE to access the solicitation in eMaryland Marketplace Advantage (eMMA).

It is important that you read all the documents within the solicitation thoroughly and carefully. If this is Round 2 or greater, you MUST advance your response from the previous round (update if necessary) and resubmit.

A new web link is created and shared in the email each time a solicitation round is updated. Be sure to update your bookmarks to the new web link as the old link will not contain the new round(s).

- · RFx name: Grooming for K-9 Units
- RFx id: BPM021956
- Main commodity: Live Plant and Animal Material and Accessories and Supplies
- Lot # : 1
- Round #: 3
- End date : 12/22/2021
- Issuing Agency: UNDEFINED

We look forward to hearing from you,

Regards,

UNDEFINED UNDEFINED

eMMA\_logo\_SM\_\_1\_jpg

#### Subject

New Solicitation Invitation for Grooming for K-9 Units

#### Message

You are invited to respond to the solicitation listed below. Please CLICK HERE to access the solicitation in eMMA.

It is important that you read all the documents within the solicitation thoroughly and carefully. If this is Round 2 or greater, you MUST advance your response from the previous round (update if necessary) and resubmit.

A new web link is created and shared in the email each time a solicitation round is updated. Be sure to update your bookmarks to the new web link as the old link will not contain the new round(s).

- RFx name : Grooming for K-9 Units
- RFx id : 29680
- · Main commodity : Live Plant and Animal Material and Accessories and Supplies
- Lot # : 1
- Round #:3
- · End date : 12/22/2021 12:00:00 AM
- Requester : Sade Clarke
- Supplier name : Charm City HR Solutions

We look forward to hearing from you,

Regards,

Sade Clarke

eMMA\_logo\_SM\_\_1\_jpg

## SELECTION/NON-SELECTION OF AWARD

| Subject                                                                                                    |
|----------------------------------------------------------------------------------------------------|
| Update regarding {rfp_label}                                                                                                    |
| Message                                                                                                    |
| Dear Maria Smooch,                                                                                                    |
| <ul> <li>We are pleased to inform you that {rfp_sup_name} has been selected as an apparent awardee for the following solicitation:</li> <li>Solicitation: {rfp_label}</li> <li>ID: {rfp_num}</li> <li>Lot #: {rfp_lot}</li> <li>Round #: {rfp_round}</li> <li>Requester: {rfp_requester}</li> <li>Vendor : {rfp_sup_name}</li> </ul> |
| For further details, please sign in to your vendor account in eMMA.                                                                                                    |
| Regards,                                                                                                    |
| {author}                                                                                                    |
| PeMMA_logo_SM1_jpg                                                                                                    |
| This is an automatically generated e-mail, please do not reply                                                                                                    |

### CONTRACT AWARD SIGNATURE/ACKNOWLEDGMENT

| Subject                                                                                                 |
|----------------------------------------------------------------------------------------------------|
| SOM - Contracts Base WFL / Your action is expected for : Vendor Signature (Manual)                      |
| Message                                                                                                 |
| Dear Maria Smooch,                                                                                      |
| Please note that you have a new approval request as identified by the information below:                |
| Workflow : SOM - Contracts Base WFL                                                                     |
| Step : Vendor Signature (Manual)                                                                        |
| Reference : CTR002689 (CTR002689 - Emergency Test - Smoochie's Poochies Grooming and dog services       |
| Access link : https://env-pre.ivalua.us/buyer/maryland/prep/ty3uu/page.aspx/en/ctr/contract_manage/2689 |
| <pre>@eMMA_logo_SM1jpg</pre>                                                                            |
| This is an automatically generated e-mail, please do not reply                                          |

# **NOTE:** You may also see email messages from Docusign requesting signature on contract documents.

### 4. ENSURING SUCCESSFUL SUBMISSION

# What should you look for in eMMA to ensure your bid or proposal was correctly and completely submitted?

- Are you looking at the <u>most current</u> Round/Amendment of the solicitation?
- Have you acknowledged all Rounds (if required)?
- Did you upload your attachment?
- If you are changing or carrying forward a bid or proposal in a new round, did you re-upload your attachment and delete the old one?
- Is there a pricing tab/line item(s) for you to enter pricing?
- Did you read the indicators in the confirmation pop-up?
- Do you know how to access previous or current responses?
- Have you added the right contacts to your bid/proposal so team members can access the response?

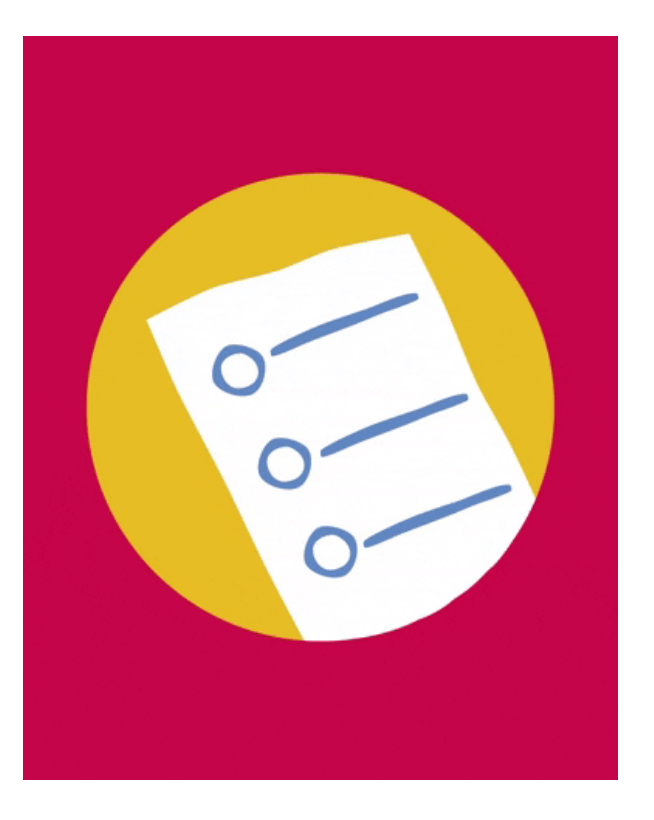

### 4. ENSURING SUCCESSFUL SUBMISSION

### Let's do a sample submission in the training environment.

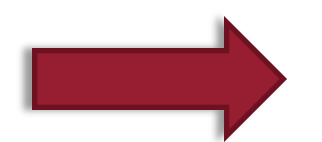

### 5a. WHERE TO SEEK HELP

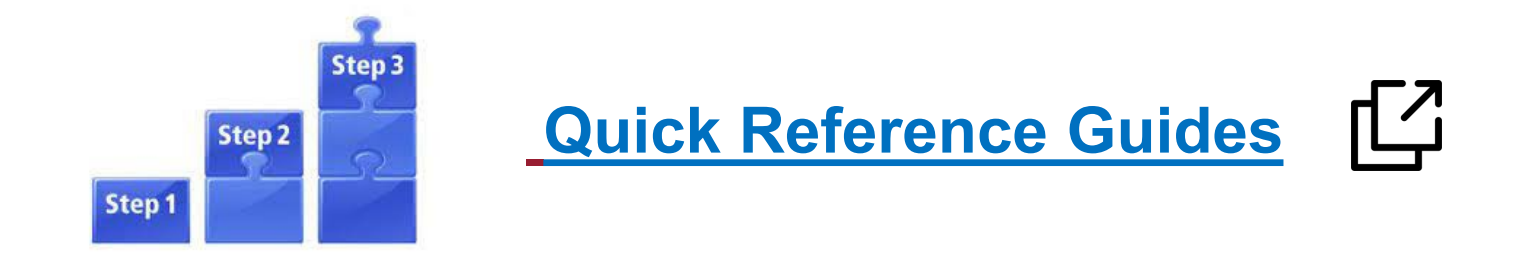

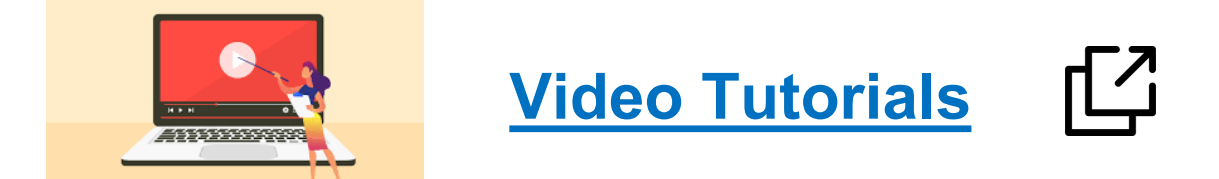

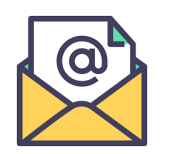

### emma.helpdesk@maryland.gov

### 5b. WHEN TO SEEK HELP

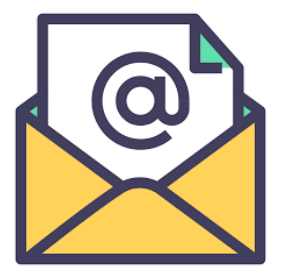

## emma.helpdesk@maryland.gov

### Contact the eMMA Helpdesk if you:

- Receive a notification that 'Registration has been refused or unsuccessful'.
- Receive an error at login that 'Access has been Denied'.
- Receive an error when attempting to reset your password.
- Wish to request a UNSPSC code be added to the system.

**NOTE:** Any solicitation-specific questions should be directed to the identified *Procurement Officer, including any verification that a bid/proposal response was received.* 

### ADDITIONAL RESOURCES

- MBE Program Information
- SBR Program Information
- VSBE Program Information
- Office of State Procurement
- UNSPSC Code Lookup
- Procurement Forecast
- Code of Maryland Regulations (COMAR)